## 帯広市要介護認定調査票作成について <命和3年8月作成>

 ①帯広市ホームページより、認定調査票入力フォームをダウンロードします。
②PDF のグレーの部分に直接、必要事項を入力します。(チェックボックスはクリックすると選択・解除 できます。プルダウンメニューは、▼をクリックすると項目を選択できます。)

③A4の白い紙に両面印刷すると認定調査票は完成です。

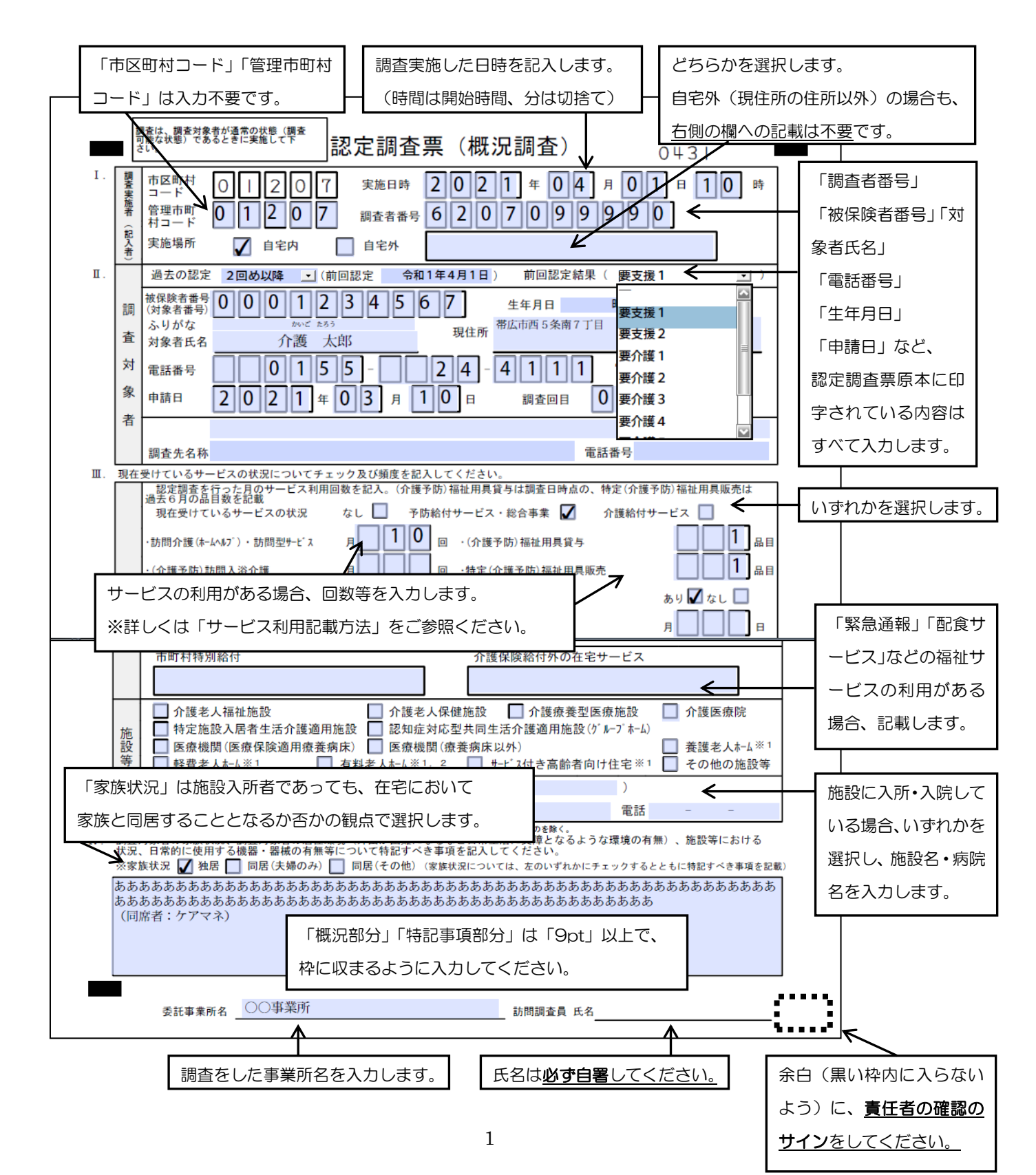

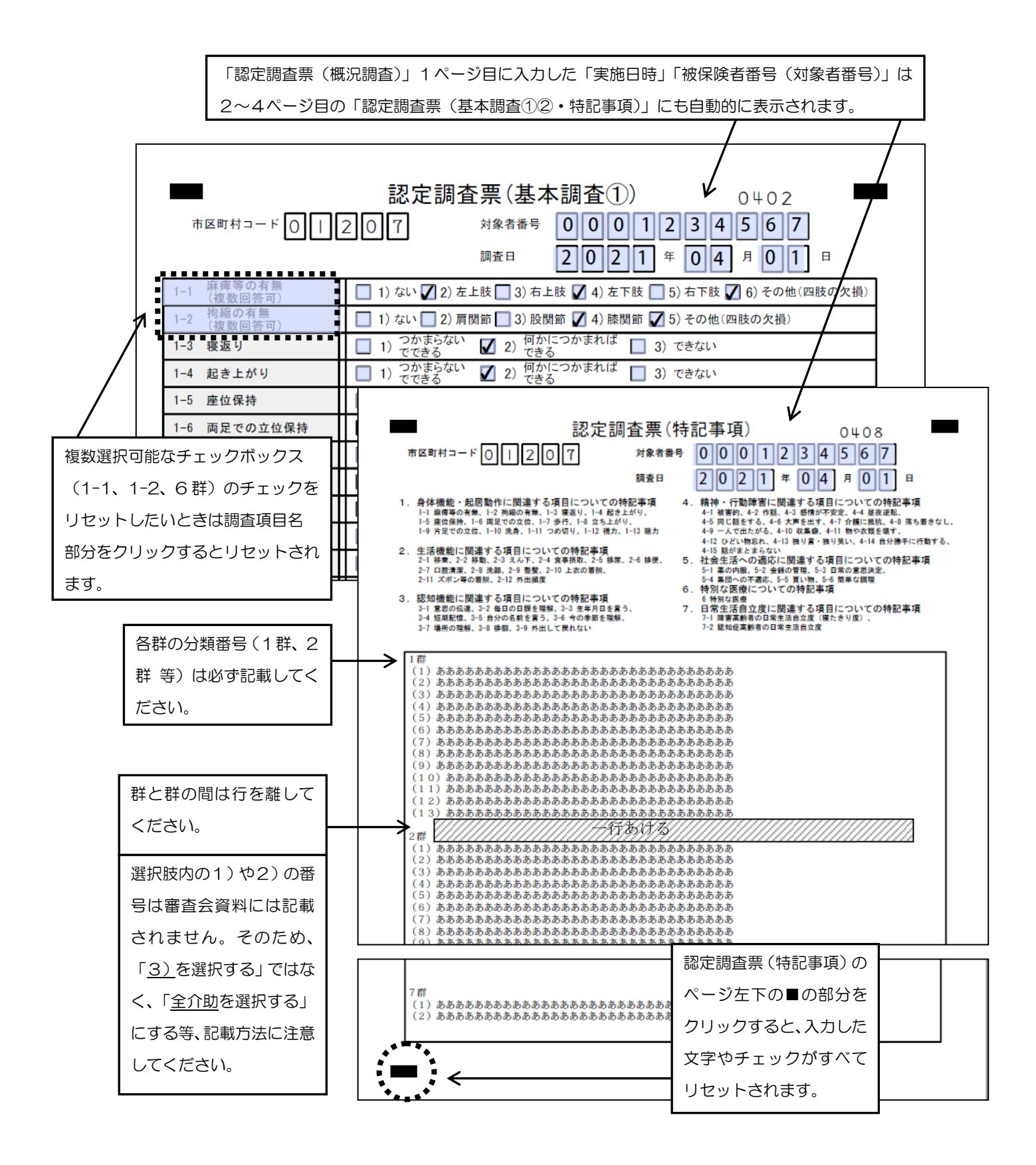

★★ 注意 ★★ PDFに入力した内容を上書き保存することはできないため、作業途中などデータを消 去しないよう注意が必要です。記録として保管するには紙媒体のみとなります。概況部分や特記事項の内容 をデータで保存したい場合はワードなどに貼り付けて別ファイルに保存する必要があります。

< 帯広市介護高齢福祉課 (電話 65-4152)>